## **NeuroShell Trader**

The DMI Stochastic and accompanying indicators described by Dr. Barbara Star can be easily implemented with a few of NeuroShell Trader's over 800 indicators and Advanced Indicator Set #2. Simply select 'New Indicator ...' from the 'Insert' menu and use the Indicator Wizard to create the following indicators:

<u>DMI Oscillator</u>: Subtract( PlusDI( High, Low, Close, 10 ), MinusDI( High, Low, Close, 10 ) ) <u>DMI Stochastic</u>: Simple Stochastic Slow%D ( *DMIOscillator*, 10, 3, 3 ) <u>UpTrend Entry</u>: And2( A>B( *DMIOscillator*, 0 ), CrossAbove( *DMIStochastic*, 10 ) ) <u>DownTrend Entry</u>: And2( A<B( *DMIOscillator*, 0 ), CrossBelow( *DMIStochastic*, 90 ) ) <u>Reversal Alert</u>: Or2( MovAvgCrossAbove( *DMIStochastic*, 1, 3), MovAvgCrossBelow ( *DMIStochastic*, 1, 3) <u>UpTrend Countertrend</u>: And2( A>B( *DMIOscillator*, 20 ), CrossBelow( *DMIStochastic*, 90 ) )

DownTrend Countertrend: And2( A<B( DMIOscillator, -20 ), CrossAbove( DMIStochastic, 10 ) )

Users of NeuroShell Trader can go to the STOCKS & COMMODITIES section of the NeuroShell Trader free technical support Website to download a copy of any of the traders' tips.

Marge Sherald, Ward Systems Group, Inc 301 662 7950, E-mail sales@wardsystems.com http://www.neuroshell.com

Figure 1: A NeuroShell Trader chart that shows the DMI Oscillator, DMI Stochastic, trend, reversal, and countertrend signals.

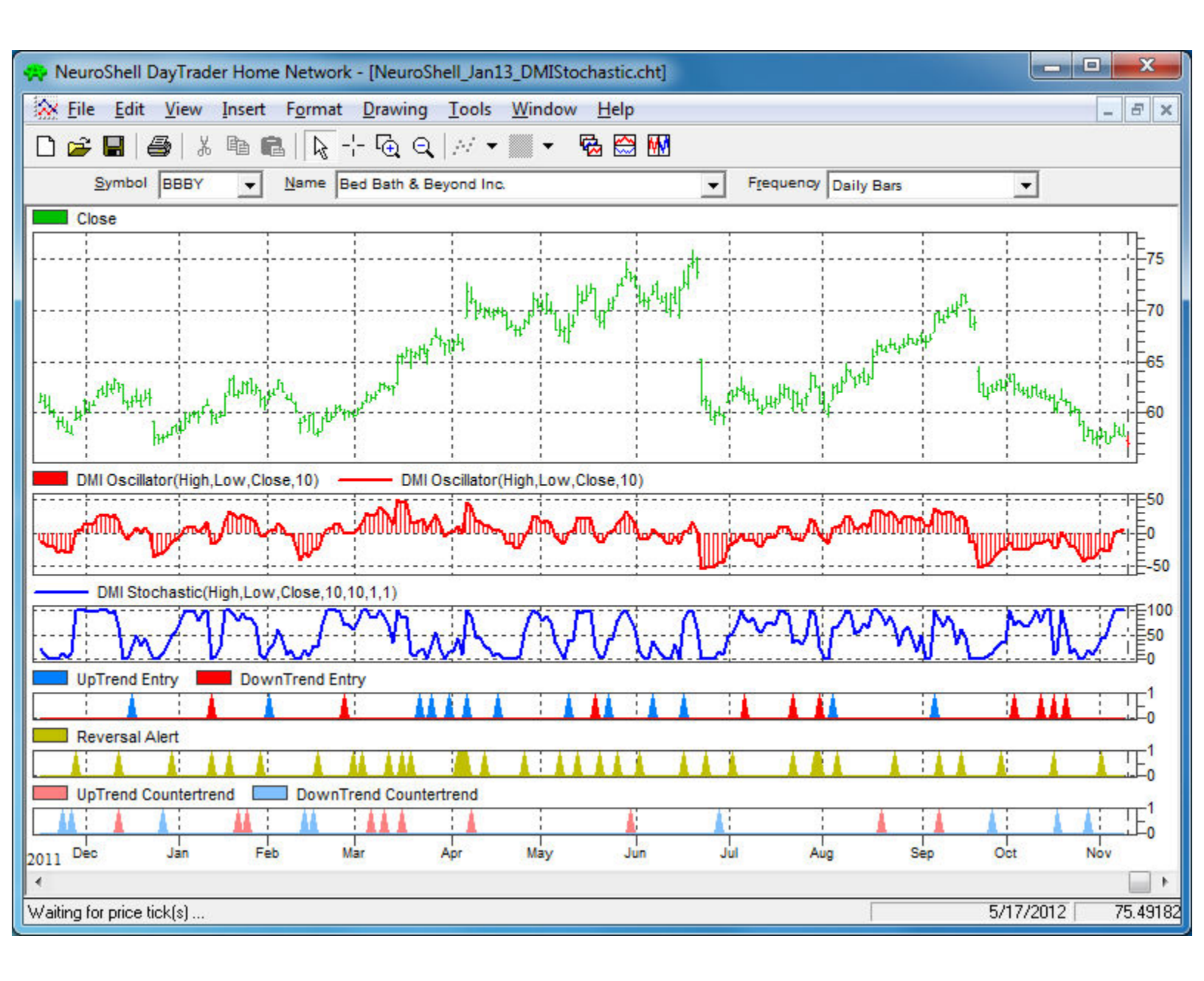